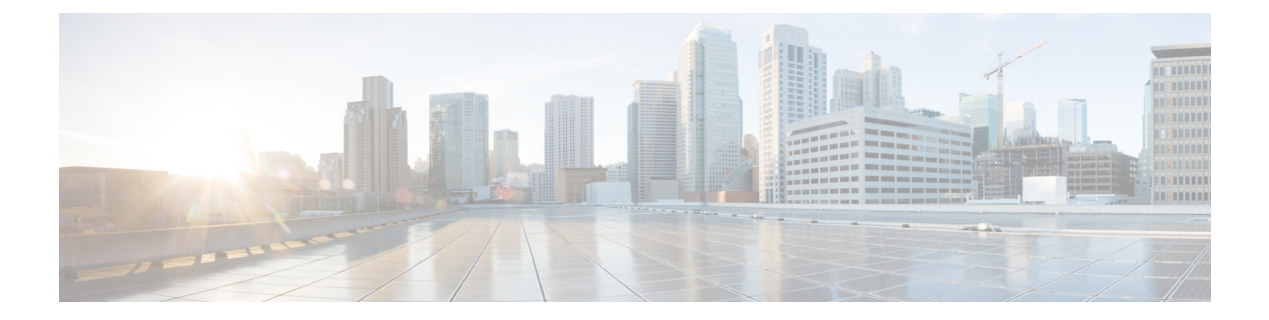

# **High Availability**

- Feature History for High Availability, on page 1
- Information About High Availability, on page 2
- Prerequisites for High Availability, on page 3
- Restrictions on High Availability, on page 4
- Configuring High Availability (CLI), on page 5
- Disabling High Availability, on page 6
- Copying a WebAuth Tar Bundle to the Standby Controller, on page 7
- System and Network Fault Handling, on page 9
- Verifying High Availability Configurations, on page 14
- Verifying AP or Client SSO Statistics, on page 15
- Verifying High Availability, on page 17
- Configuring a Switchover, on page 20
- Information About Redundancy Management Interface, on page 20
- Configuring Redundancy Management Interface (GUI), on page 24
- Configuring Redundancy Management Interface (CLI), on page 25
- Configuring Gateway Monitoring (CLI), on page 27
- Configuring Gateway Monitoring Interval (CLI), on page 28
- Gateway Reachability Detection, on page 28
- Monitoring the Health of the Standby Controller, on page 30
- Monitoring the Health of Standby Controller Using Programmatic Interfaces, on page 31
- Monitoring the Health of Standby Controller Using CLI, on page 31
- Verifying the Gateway-Monitoring Configuration, on page 34
- Verifying the RMI IPv4 Configuration, on page 35
- Verifying the RMI IPv6 Configuration, on page 36

# **Feature History for High Availability**

This table provides release and related information for the features explained in this module.

These features are available in all the releases subsequent to the one they were introduced in, unless noted otherwise.

| Release                           | Feature                           | Feature Information                                                                                                    |
|-----------------------------------|-----------------------------------|----------------------------------------------------------------------------------------------------|
| Cisco IOS XE<br>Amsterdam 17.1.1s | Redundant<br>Management Interface | The Redundancy Management Interface (RMI) is used as<br>a secondary link between the active and standby controllers.<br>This interface is the same as the Wireless Management<br>Interface and the IP address on this interface is configured<br>in the same subnet as the Wireless Management Interface. |
| Cisco IOS XE<br>Bengaluru 17.4.1  | Gateway Reachability<br>Detection | Gateway reachability feature minimizes the downtime on<br>APs and clients when the gateway reachability is lost on<br>the active controller.                                                                                                    |

### **Information About High Availability**

High Availability (HA) allows you to reduce the downtime of wireless networks that occurs due to the failover of controllers. The HA Stateful Switch Over (SSO) capability on the controller allows AP to establish a CAPWAP tunnel with the active controller. The active controller shares a mirror copy of the AP and client database with the standby controller. The APs won't go into the discovery state and clients don't disconnect when the active controller fails. The standby controller takes over the network as the active controller. Only one CAPWAP tunnel is maintained between the APs and the controller that is in an active state.

HA supports full AP and client SSO. Client SSO is supported only for clients that have completed the authentication and DHCP phase, and have started passing traffic. With Client SSO, the client information is synced to the standby controller when the client associates to the controller or when the client parameters change. Fully authenticated clients, for example, the ones in RUN state, are synced to the standby. Thus, client reassociation is avoided on switchover making the failover seamless for the APs and clients, resulting in zero client service downtime and zero SSID outage. This feature reduces major downtime in wireless networks due to failure conditions such as box failover, network failover, or power outage on the primary site.

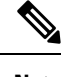

Note

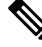

Note

When the controller works as a host for spanning tree, ensure that you configure portfast trunk, using **spanning-tree port type edge trunk** or **spanning-tree portfast trunk** commands, in the uplink switch to ensure faster convergence.

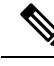

Note

You can configure FIPS in HA setup. For information, see the Configuring FIPS in HA Setup.

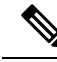

**Note** The IPv4 secondary address is used internally for RMI purpose. So, it is not recommended to configure the secondary IPv4 address.

In case of IPv6, only one management IPv6 is allowed, secondary address is configured for RMI-IPv6 purpose. It is not recommended to have more than one IPv6 management on the Wireless Management Interface (WMI).

More than one management IPv4 and IPv6 addresses on WMI can result in unpredictable behavior.

### **Prerequisites for High Availability**

#### **External Interfaces and IPs**

Because all the interfaces are configured only on the Active box, but are synchronized with the Standby box, the same set of interfaces are configured on both controllers. From external nodes, the interfaces connect to the same IP addresses, irrespective of the controllers they are connected to.

For this purpose, the APs, clients, DHCP, Cisco Prime Infrastructure, Cisco Catalyst Centre, and Cisco Identity Services Engine (ISE) servers, and other controller members in the mobility group always connect to the same IP address. The SSO switchover is transparent to them. But if there are TCP connections from external nodes to the controller, the TCP connections need to be reset and reestablished.

#### **HA Interfaces**

The HA interface serves the following purposes:

- Provides connectivity between the controller pair before an IOSd comes up.
- Provides IPC transport across the controller pair.
- Enables redundancy across control messages exchanged between the controller pair. The control messages can be HA role resolution, keepalives, notifications, HA statistics, and so on.

You can select either SFP or RJ-45 connection for HA port. Supported Cisco SFPs are:

- GLC-SX-MMD
- GLC-LH-SMD

When either SFP or RJ-45 connection is present, HA works between the two controllers. The SFP HA connectivity takes priority over RJ-45 HA connectivity. If SFP is connected when RJ-45 HA is up and running, the HA pair reloads. The reload occurs even if the link between the SFPs isn't connected.

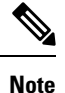

- It is recommended to have a dedicated physical NIC and Switch for RP when the HA pair is deployed across two host machines. This avoids any keep-alive loses and false HA switchovers or alarms.
- Disable security scans on VMware virtual instances.

### **Restrictions on High Availability**

- For a fail-safe SSO, wait till you receive the switchover event after completing configuration synchronization on the standby controller. If the standby controller has just been booted up, we recommend that you wait *x* minutes before the controller can handle switchover events without any problem. The value of *x* can change based on the platform. For example, a Cisco 9800-80 Series Controller running to its maximum capacity can take up to 24 minutes to complete the configuration synchronization before being ready for SSO. You can use the **show wireless stats redundancy config database** command to view the database-related statistics.
- The flow states of the NBAR engine are lost during a switchover in an HA scenario in local mode. Because of this, the classification of flows will restart, leading to incorrect packet classification as the first packet of the flow is missed.
- The HA connection supports only IPv4.
- Switchover and an active reload and forces a high availability link down from the new primary.
- Hyper threading is not supported and if enabled HA keepalives will be lost in case of an HA system that results in stack merge.
- Standby RMI interface does not support Web UI access.
- Two HA interfaces (RMI and RP) must be configured on the same subnet, and the subnet cannot be shared with any other interfaces on the device.
- It is not possible to synchronize a TCP session state because a TCP session cannot survive after a switchover, and needs to be reestablished.
- The Client SSO does not address clients that have not reached the RUN state because they are removed after a switchover.
- Statistics tables are not synced from active to standby controller.
- Machine snapshot of a VM hosting controller HA interfaces is not supported. It may lead to a crash in the HA controller.
- Mobility-side restriction: Clients which are not in RUN state will be forcefully reauthenticated after switchover.
- The following application classification may not be retained after the SSO:
  - AVC limitation—After a switchover, the context transfer or synchronization to the Standby box does not occur and the new active flow needs to be relearned. The AVC QoS does not take effect during classification failure.
  - A voice call cannot be recognized after a switchover because a voice policy is based on RTP or RTCP protocol.
  - Auto QoS is not effective because of AVC limitation.
- The active controller and the standby controller must be paired with the same interface for virtual platforms. For hardware appliance, there is a dedicated HA port.
- Static IP addressing can synch to standby, but the IP address cannot be used from the standby controller.

- You can map a dedicated HA port to a 1 GB interface only.
- To use EtherChannels in HA mode in releases until, and including, Cisco IOS XE Gibraltar 16.12.x, ensure that the channel mode is set to On.
- EtherChannel Auto-mode is not supported in HA mode in releases until, and including, Cisco IOS XE Gibraltar 16.12.x.
- LACP and PAGP is not supported in HA mode in releases until, and including, Cisco IOS XE Gibraltar 16.12.x.
- When the controller works as a host for spanning tree, ensure that you configure portfast trunk in the uplink switch using spanning-tree port type edge trunk or spanning-tree portfast trunk command to ensure faster convergence.
- The clear chassis redundancy and write erase commands will not reset the chassis priority to the default value.
- While configuring devices in HA, the members must not have wireless trustpoint with the same name and different keys. In such a scenario, if you form an HA pair between the two standalone controllers, the wireless trustpoint does not come up after a subsequent SSO. The reason being the *rsa keypair* file exists but it is incorrect as the *nvram:private-config* file is not synched with the actual *WLC\_WLC\_TP* key pair.

As a best practice, before forming an HA, it is recommended to delete the existing certificates and keys in each of the controllers which were previously deployed as standalone.

- After a switchover, when the recovery is in progress, do not configure the WLAN or WLAN policy. In case you configure, the controller can crash.
- After a switchover, clients that are not in RUN state and not connected to an AP are deleted after 300 seconds.

## **Configuring High Availability (CLI)**

#### Before you begin

The active and standby controller should be in the same mode, either Install mode or Bundle mode, with same image version. We recommend that you use Install mode.

#### Procedure

|        | Command or Action                                         | Purpos                                                      | se                                                                                                    |  |
|--------|-----------------------------------------------------------|-------------------------------------------------------------|----------------------------------------------------------------------------------------------------|--|
| Step 1 | chassis chassis-num priority chassis-priority<br>Example: | (Optional) Configures the priority of the specified device. |                                                                                                    |  |
|        | Device# chassis 1 priority 1                              | Note                                                        | From Cisco IOS XE Gibraltar 16.12.x<br>onwards, device reload is not required<br>for the chassis priority to become<br>effective. |  |

|        | Command or Action                                                                                                    | Purpose                                                                                                    |
|--------|----------------------------------------------------------------------------------------------------|----------------------------------------------------------------------------------------------------|
|        |                                                                                                    | • <i>chassis-num</i> —Enter the chassis number.<br>The range is from 1 to 2.                                                                                                    |
|        |                                                                                                    | • <i>chassis-priority</i> —Enter the chassis priority. The range is from 1 to 2. The default value is 1.                                                                                                    |
|        |                                                                                                    | <b>Note</b> When both the devices boot up at the same time, the device with higher priority(2) becomes active, and the other one becomes standby. If both the devices are configured with the same priority value, the one with the smaller MAC address acts as active and its peer acts as standby. |
| Step 2 | chassis redundancy ha-interface<br>GigabitEthernet <i>num</i> local-ip                                                        | Configures the chassis high availability parameters.                                                                                                    |
|        | local-chassis-ip-addr network-mask remote-ip<br>remote-chassis-ip-addr<br>Example:<br>Device# chassis redundancy ha-interface | • <i>num</i> —GigabitEthernet interface number.<br>The range is from 0 to 32.                                                                                                    |
|        |                                                                                                    | • <i>local-chassis-ip-addr</i> —Enter the IP address of the local chassis HA interface.                                                                                                    |
|        | GigabitEthernet 2 local-ip 4.4.4.1 /24 remote-ip 4.4.4.2                                                                      | • <i>network-mask</i> —Enter the network mask<br>or prefix length in the <i>/nn</i> or <i>A.B.C.D</i><br>format.                                                                                                    |
|        |                                                                                                    | • <i>remote-chassis-ip-addr</i> —Enter the remote chassis IP address.                                                                                                    |
| Step 3 | chassis redundancy keep-alive timer timer                                                                                     | Configures the peer keepalive timeout value.                                                                                                    |
|        | <b>Example:</b><br>Device# chassis redundancy keep-alive<br>timer 6                                                           | Time interval is set in multiple of 100 ms (enter 1 for default).                                                                                                    |
| Step 4 | chassis redundancy keep-alive retries<br>retry-value                                                                          | Configures the peer keepalive retry value before claiming peer is down. Default value is 5.                                                                                                    |
|        | <b>Example:</b><br>Device# chassis redundancy keep-alive<br>retries 8                                                         |                                                                                                    |

# **Disabling High Availability**

If the controller is configured using RP method of SSO configuration, use the following command to clear all the HA-related parameters, such as local IP, remote IP, HA interface, mask, timeout, and priority:

clear chassis redundancy

If the controller is configured using RMI method, use the following command:

no redun-management interface vlan chassis

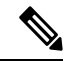

Note Reload the devices for the changes to take effect.

After the HA unpairing, the standby controller startup configuration and the HA configuration will be cleared and standby will go to Day 0.

Before the command is executed, the user is prompted with the following warning on the active controller:

Device# clear chassis redundancy

```
WARNING: Clearing the chassis HA configuration will result in both the chassis move into
Stand Alone mode. This involves reloading the standby chassis after clearing its HA
configuration and startup configuration which results in standby chassis coming up as a
totally
clean after reboot. Do you wish to continue? [y/n]? [yes]:
*Apr 3 23:42:22.985: received clear chassis.. ha_supported:lyes
WLC#
*Apr 3 23:42:25.042: clearing peer startup config
*Apr 3 23:42:25.042: chkpt send: sent msg type 2 to peer..
*Apr 3 23:42:25.043: chkpt send: sent msg type 1 to peer..
*Apr 3 23:42:25.043: Clearing HA configurations
*Apr 3 23:42:26.183: Successfully sent Set chassis mode msg for chassis 1.chasfs file updated
*Apr 3 23:42:26.359: %IOSXE_REDUNDANCY-6-PEER_LOST: Active detected chassis 2 is no
longer standby
```

On the standby controller, the following messages indicate that the configuration is being cleared:

Device-stby#

```
*Apr 3 23:40:40.537: mcprp_handle_spa_oir_tsm_event: subslot 0/0 event=2
*Apr 3 23:40:40.537: spa_oir_tsm subslot 0/0 TSM: during state ready, got event 3(ready)
*Apr 3 23:40:40.537: @@@ spa_oir_tsm subslot 0/0 TSM: ready -> ready
*Apr 3 23:42:25.041: Removing the startup config file on standby
```

!Standby controller is reloaded after clearing the chassis.

### Copying a WebAuth Tar Bundle to the Standby Controller

Use the following procedure to copy a WebAuth tar bundle to the standby controller, in a high-availability configuration.

#### Procedure

| Step 1 | Choose Administration > Management > Backup & Restore.                  |
|--------|-------------------------------------------------------------------------|
| Step 2 | From the Copy drop-down list, choose To Device.                         |
| Step 3 | From the File Type drop-down list, choose WebAuth Bundle.               |
| Step 4 | From the Transfer Mode drop-down list, choose TFTP, SFTP, FTP, or HTTP, |
|        |                                                                         |

The Server Details options change based on the file transfer option selected.

#### • TFTP

- IP Address (IPv4/IPv6): Enter the server IP address (IPv4 or IPv6) of the TFTP server that you want to use.
- File Path: Enter the file path. The file path should start with slash a (/path).
- File Name: Enter a file name.

The file name should not contain spaces. Underscores (\_) and hyphen (-) are the only special characters that are supported. Ensure that file name ends with .tar, for example, webauthbundle.tar.

#### • SFTP

- IP Address (IPv4/IPv6): Enter the server IP address (IPv4 or IPv6) of the SFTP server that you want to use.
- File Path: Enter the file path. The file path should start with slash a (*/path*).
- File Name: Enter a file name.

The file name should not contain spaces. Underscores (\_) and hyphen (-) are the only special characters that are supported. Ensure that file name ends with .tar, for example, webauthbundle.tar.

- Server Login UserName: Enter the SFTP server login user name.
- Server Login Password: Enter the SFTP server login passphrase.
- FTP
  - **IP Address (IPv4/IPv6)**: Enter the server IP address (IPv4 or IPv6) of the TFTP server that you want to use.
  - File Path: Enter the file path. The file path should start with slash a (*/path*).
  - File Name: Enter a file name.

The file name should not contain spaces. Underscores (\_) and hyphen (-) are the only special characters that are supported. Ensure that file name ends with .tar, for example, webauthbundle.tar.

- Logon Type: Choose the login type as either Anonymous or Authenticated. If you choose Authenticated, the following fields are activated:
  - Server Login UserName: Enter the FTP server login user name.
  - Server Login Password: Enter the FTP server login passphrase.

#### • HTTP

• Source File Path: Click Select File to select the configuration file, and click Open.

**Step 5** Click the **Yes** or **No** radio button to back up the existing startup configuration to Flash.

Save the configuration to Flash to propagate the WebAuth bundle to other members, including the standby controller. If you do not save the configuration to Flash, the WebAuth bundle will not be propagated to other members, including the standby controller.

Step 6 Click Download File.

# **System and Network Fault Handling**

If the standby controller crashes, it reboots and comes up as the standby controller. Bulk sync follows causing the standby to become hot. If the active controller crashes, the standby becomes active. The new active controller assumes the role of primary and tries to detect a dual active.

The following matrices provide a clear picture of the conditions the controller switchover would trigger:

Table 2: System and Network Fault Handling

| System Issues             |                                   |                          |                               |                   |                   |                                                            |  |
|---------------------------|-----------------------------------|--------------------------|-------------------------------|-------------------|-------------------|------------------------------------------------------------|--|
| Trigger                   | RP Link Statu                     | s Peer Read<br>through R | Peer Reachability through RMI |                   | r R               | Result                                                     |  |
| Critical process<br>crash | Up                                | Reachable                | e                             | Yes               | S                 | witchover happens                                          |  |
| Forced switchover         | d switchover Up Reachable Yes     |                          | S                             | witchover happens |                   |                                                            |  |
| Critical process<br>crash | Up                                | Unreacha                 | ble                           | Yes               |                   | witchover happens                                          |  |
| Forced switchover         | eed switchover Up Unreachable Yes |                          | S                             | witchover happens |                   |                                                            |  |
| Critical process<br>crash | Down                              | Reachable                | e                             | No                | N<br>co<br>re     | o action. One<br>ontroller in<br>ecovery mode.             |  |
| Forced switchover         | · Down                            | Reachable                | e                             | N/A               |                   | o action. One<br>ontroller in<br>ecovery mode.             |  |
| Critical process<br>crash | Down                              | Unreacha                 | ble                           | No                | D<br>m<br>N<br>ha | ouble fault – as<br>entioned in<br>etwork Error<br>andling |  |
| Forced switchover         | Down                              | Unreacha                 | Unreachable                   |                   | D<br>m<br>N<br>ha | ouble fault – as<br>entioned in<br>etwork Error<br>andling |  |
| RP Link                   | Peer                              | Gateway From             | Gateway                       | From Sw           | itchover          | Result                                                     |  |

| RP Link | Peer<br>Reachability<br>Through RMI | Gateway From<br>Active | Gateway From<br>Standby | Switchover | Result    |
|---------|-------------------------------------|------------------------|-------------------------|------------|-----------|
| Up      | Reachable                           | Reachable              | Reachable               | No SSO     | No action |

| RP Link | Peer<br>Reachability<br>Through RMI | Gateway From<br>Active | Gateway From<br>Standby | Switchover | Result                                                                                                    |
|---------|-------------------------------------|------------------------|-------------------------|------------|----------------------------------------------------------------------------------------------------|
| Up      | Reachable                           | Reachable              | Unreachable             | No SSO     | No action.<br>Standby is not<br>ready for SSO in<br>this state, as it<br>does not have<br>gateway<br>reachability. The<br>standby is shown<br>to be in<br>standby-recovery<br>mode. If the RP<br>goes down,<br>standby (in<br>recovery mode)<br>becomes active.                                                                                |
| Up      | Reachable                           | Unreachable            | Reachable               | SSO        | Gateway<br>reachability<br>message is<br>exchanged over<br>the RMI + RP<br>links. Active<br>reboots so that<br>the standby<br>becomes active.                                                                                                    |
| Up      | Reachable                           | Unreachable            | Unreachable             | No SSO     | With this, when<br>the active SVI<br>goes down, the<br>standby SVI also<br>goes down. A<br>switchover is<br>then triggered. If<br>the new active<br>discovers its<br>gateway to be<br>reachable, the<br>system stabilizes<br>in the Active -<br>Standby<br>Recovery mode.<br>Otherwise,<br>switchovers<br>happen in a<br>ping-pong<br>fashion. |
| Up      | Unreachable                         | Reachable              | Reachable               | No SSO     | No action                                                                                                    |

| RP Link | Peer<br>Reachability<br>Through RMI | Gateway From<br>Active | Gateway From<br>Standby | Switchover | Result                                                                                                    |
|---------|-------------------------------------|------------------------|-------------------------|------------|----------------------------------------------------------------------------------------------------|
| Up      | Unreachable                         | Reachable              | Unreachable             | No SSO     | Standby is not<br>ready for SSO in<br>this state as it<br>does not have<br>gateway<br>reachability.<br>Standby moves<br>in to recovery<br>mode as LMP<br>messages are<br>exchanged over<br>the RP link.                                                                                                    |
| Up      | Unreachable                         | Unreachable            | Reachable               | SSO        | Gateway<br>reachability<br>message is<br>exchanged over<br>RP link. Active<br>reboots so that<br>standby becomes<br>active.                                                                                                    |
| Up      | Unreachable                         | Unreachable            | Unreachable             | No SSO     | With this, when<br>the active SVI<br>goes down, the<br>standby SVI also<br>goes down. A<br>switchover is<br>then triggered. If<br>the new active<br>discovers its<br>gateway to be<br>reachable, the<br>system stabilizes<br>in Active -<br>Standby<br>Recovery mode.<br>Otherwise,<br>switchovers<br>happen in a<br>ping-pong<br>fashion. |

I

| RP Link | Peer<br>Reachability<br>Through RMI | Gateway From<br>Active | Gateway From<br>Standby | Switchover | Result                                                                                                    |
|---------|-------------------------------------|------------------------|-------------------------|------------|----------------------------------------------------------------------------------------------------|
| Down    | Reachable                           | Reachable              | Reachable               | No SSO     | Standby<br>becomes active<br>with (old) active<br>going in to<br>active-recovery<br>mode.<br>Configuration<br>mode is disabled<br>in<br>active-recovery<br>mode. All<br>interfaces will be<br>ADMIN DOWN<br>with the wireless<br>management<br>interface having<br>RMI IP. The<br>controller in the<br>active-recovery<br>mode will reload<br>to become<br>standby when<br>the RP link<br>comes UP. |
| Down    | Reachable                           | Reachable              | Unreachable             | No SSO     | Same as above.                                                                                                    |

| RP Link | Peer<br>Reachability<br>Through RMI | Gateway From<br>Active | Gateway From<br>Standby | Switchover                                                                                                    | Result                                                                                                    |
|---------|-------------------------------------|------------------------|-------------------------|----------------------------------------------------------------------------------------------------|----------------------------------------------------------------------------------------------------|
| Down    | Reachable                           | Unreachable            | Reachable               | RP link down,<br>then active loses<br>GW, then there<br>won't be any<br>SSO. GW down,<br>within 8<br>seconds, RP link<br>goes down, then<br>there would be a<br>SSO. | Gateway<br>reachability<br>message is<br>exchanged over<br>RP+RMI links.<br>Old-Active goes<br>to<br>active-recovery<br>mode. The<br>configuration<br>mode is disabled<br>in<br>active-recovery<br>mode. All<br>interfaces will be<br>ADMIN DOWN<br>with the wireless<br>management<br>interface having<br>RMI IP. The<br>controller in<br>active-recovery<br>will reload to<br>become standby<br>(or<br>standby-recovery<br>if gateway<br>reachability is<br>still not<br>available) when<br>the RP link<br>comes up. |
| Down    | Reachable                           | Unreachable            | Unreachable             | No SSO                                                                                                    | Standby goes to standby-recovery.                                                                                                    |

| RP Link | Peer<br>Reachability<br>Through RMI | Gateway From<br>Active | Gateway From<br>Standby | Switchover | Result                                                                                                    |
|---------|-------------------------------------|------------------------|-------------------------|------------|----------------------------------------------------------------------------------------------------|
| Down    | Unreachable                         | Reachable              | Reachable               | SSO        | Double fault –<br>this may result in<br>a network<br>conflict as there<br>will be two<br>active<br>controllers.<br>Standby<br>becomes active.<br>Old active also<br>exists. Role<br>negotiation has<br>to happen once<br>the connectivity<br>is restored and<br>keep the active<br>that came up<br>last. |
| Down    | Unreachable                         | Reachable              | Unreachable             | SSO        | Same as above.                                                                                                    |
| Down    | Unreachable                         | Unreachable            | Reachable               | SSO        | Same as above.                                                                                                    |
| Down    | Unreachable                         | Unreachable            | Unreachable             | SSO        | Same as above.                                                                                                    |

### **Verifying High Availability Configurations**

To view the HA configuration details, use the following command:

```
RET_2_RTS =
SWITCH_NUMBER = 1
CHASSIS_HA_REMOTE_IP = 10.0.1.9
CHASSIS_HA_LOCAL_IP = 10.0.1.10
CHASSIS_HA_LOCAL_MASK = 255.255.255.0
CHASSIS_HA_IFNAME = GigabitEthernet2
CHASSIS_HA_IFMAC = 00:0C:29:C9:12:0B
RET_2_RCALTS =
BSI = 0
RANDOM NUM = 647419395
```

### **Verifying AP or Client SSO Statistics**

To view the AP SSO statistics, use the following command:

Device# show wireless stat redundancy statistics ap-recovery wnc all AP SSO Statistics

| Inst | Timestamp    | Dura(ms) | #APs | #Succ | #Fail | Avg(ms) | Min(ms) | Max(ms) |
|------|--------------|----------|------|-------|-------|---------|---------|---------|
| 0    | 00:06:29.042 | 98       | 34   | 34    | 0     | 2       | 1       | 35      |
| 1    | 00:06:29.057 | 56       | 33   | 30    | 3     | 1       | 1       | 15      |
| 2    | 00:06:29.070 | 82       | 33   | 33    | 0     | 2       | 1       | 13      |

Statistics:

```
WNCD Instance : 0
                                         : 0
No. of AP radio recovery failures
No. of AP BSSID recovery failures
                                          : 0
No. of CAPWAP recovery failures
                                          : 0
No. of DTLS recovery failures
                                          : 0
No. of reconcile message send failed
                                          : 0
No. of reconcile message successfully sent : 34
No. of Mesh BSSID recovery failures: 0
No. of Partial delete cleanup done : 0
٠
•
```

To view the Client SSO statistics, use the following command:

```
Device# show wireless stat redundancy client-recovery wncd all
Client SSO statistics
_____
```

| WNCD instance : 1                                           |   |   |
|-------------------------------------------------------------|---|---|
| Reconcile messages received from AP                         | : | 1 |
| Reconcile clients received from AP                          | : | 1 |
| Recreate attempted post switchover                          | : | 1 |
| Recreate attempted by SANET Lib                             | : | 0 |
| Recreate attempted by DOT1x Lib                             | : | 0 |
| Recreate attempted by SISF Lib                              | : | 0 |
| Recreate attempted by SVC CO Lib                            | : | 1 |
| Recreate attempted by Unknown Lib                           | : | 0 |
| Recreate succeeded post switchover                          | : | 1 |
| Recreate Failed post switchover                             | : | 0 |
| Stale client entries purged post switchover                 | : | 0 |
|                                                             |   |   |
| Partial delete during heap recreate                         | : | 0 |
| Partial delete during force purge                           | : | 0 |
| Partial delete post restart                                 | : | 0 |
| Partial delete due to AP recovery failure                   | : | 0 |
| Partial delete during reconcilation                         | : | 0 |
|                                                             |   |   |
| Client entries in shadow list during SSO                    | : | 0 |
| Client entries in shadow default state during SSO           | : | 0 |
| Client entries in poison list during SSO                    | : | 0 |
|                                                             |   |   |
| Invalid bssid during heap recreate                          | : | 0 |
| Invalid bssid during force purge                            | : | 0 |
| BSSID mismatch with shadow rec during reconcilation :       |   |   |
| BSSID mismatch with shadow rec reconcilation(WGB client): ( |   |   |

BSSID mismatch with dot11 rec during heap recreate: 0AID mismatch with dot11 rec during force purge: 0AP slotid mismatch during reconcilation: 0Zero aid during heap recreate: 0AID mismatch with shadow rec during reconcilation: 0AP slotid mismatch shadow rec during reconcilation: 0Client shadow record not present: 0

To view the mobility details, use the following command:

To view the Client SSO statistics for SISF, use the following command:

Device# show wireless stat redundancy client-recovery sisf Client SSO statistics for SISF -----Number of recreate attempted post switchover : 1 Number of recreate succeeded post switchover : 1 Number of recreate failed because of no mac : 0 Number of recreate failed because of no ip : 0 Number of ipv4 entry recreate success : 1 : 0 Number of ipv4 entry recreate failed : 0 Number of ipv6 entry recreate success Number of ipv6 entry recreate failed : 0 Number of partial delete received : 0 Number of client purge attempted : 0 Number of heap and db entry purge success : 0 Number of purge success for db entry only : 0 Number of client purge failed : 0 Number of garp sent : 1 Number of garp failed : 0 Number of IP entries validated in cleanup : 0 : 0 Number of IP entry address errors in cleanup Number of IP entry deleted in cleanup : 0 Number of IP entry delete failed in cleanup : 0 Number of IP table create callbacks on standby : 0 Number of IP table modify callbacks on standby : 0 Number of IP table delete callbacks on standby : 0 Number of MAC table create callbacks on standby : 1 Number of MAC table modify callbacks on standby : 0 Number of MAC table delete callbacks on standby : 0

To view the HA redundancy summary, use the following command:

Device# show wireless stat redundancy summary HA redundancy summary -------AP recovery duration (ms) : 264 SSO HA sync timer expired : No L

### Verifying High Availability

Table 3: Commands for Monitoring Chassis and Redundancy

| Command Name                          | Description                                                                                                    |  |  |
|---------------------------------------|----------------------------------------------------------------------------------------------------|--|--|
| show chassis                          | Displays the chassis information.                                                                                                    |  |  |
|                                       | <b>Note</b> When the peer timeout and retries are configured, the <b>show chassis ha-status</b> command output may show incorrect values. |  |  |
|                                       | To check the peer keep-alive timer and retries, use the following commands:                                                               |  |  |
|                                       | <ul> <li>show platform software stack-mgr chassis active r0<br/>peer-timeout</li> </ul>                                                   |  |  |
|                                       | <ul> <li>show platform software stack-mgr chassis standby r0<br/>peer-timeout</li> </ul>                                                  |  |  |
| show redundancy                       | Displays details about Active box and Standby box.                                                                                        |  |  |
| show redundancy switchover<br>history | Displays the switchover counts, switchover reason, and the switchover time.                                                               |  |  |

To start the packet capture in the redundancy HA port (RP), use the following commands:

- · test wireless redundancy packet dump start
- · test wireless redundancy packet dump stop
- test wireless redundancy packet dump start filter port 2300

```
Device# test wireless redundancy packetdump start
Redundancy Port PacketDump Start
Packet capture started on RP port.
Device# test wireless redundancy packetdump stop
Redundancy Port PacketDump Start
Packet capture started on RP port.
Redundancy Port PacketDump Stop
Packet capture stopped on RP port.
Device# dir bootflash:
Directory of bootflash:/
1062881 drwx 151552 Oct 20 2020 23:15:25 +00:00 tracelogs
                     20480 Oct 20 2020 23:15:24 +00:00 haIntCaptureLo.pcap
47
       -rw-
1177345 drwx
                       4096 Oct 20 2020 19:56:14 +00:00 certs
294337 drwx
                       8192 Oct 20 2020 19:56:05 +00:00 license evlog
15
       -rw-
                        676 Oct 20 2020 19:56:01 +00:00 vlan.dat
                        30 Oct 20 2020 19:55:16 +00:00 throughput_monitor_params
       -rw-
14
13
       -rw-
                    134808 Oct 20 2020 19:54:57 +00:00 memleak.tcl
1586145 drwx
                        4096 Oct 20 2020 19:54:45 +00:00 .inv
1103761 drwx
                        4096 Oct 20 2020 19:54:39 +00:00 dc_profile_dir
                        114 Oct 20 2020 19:54:17 +00:00 debug.conf
17
       -r--
1389921 drwx
                        4096 Oct 20 2020 19:54:17 +00:00 .installer
                1104760207 Oct 20 2020 19:26:41 +00:00 leela_katar_rping_test.SSA.bin
46 -rw-
49057 drwx
                       4096 Oct 20 2020 16:11:21 +00:00 .prst sync
```

```
45 -rw- 1104803200 oct 20 2020 15:39:19 +00:00

C9800-L-universalk9_wlc.2020-10-20_14.57_yavadhan.SSA.bin

269809 drwx 4096 oct 19 2020 23:41:49 +00:00 core

44 -rw- 1104751981 oct 19 2020 17:42:12 +00:00

C9800-L-universalk9_wlc.BLD_POLARIS_DEV_LATEST_20201018_053825_2.SSA.bin

43 -rw- 1104286975 oct 16 2020 12:05:47 +00:00

C9800-L-universalk9_wlc.BLD_POLARIS_DEV_LATEST_20201010_001654_2.SSA.bin
```

Device# test wireless redundancy packetdump start filter port 2300 Redundancy Port PacketDump Start Packet capture started on RP port with port filter 2300.

To check connection between the two HA Ports (RP) and check if there are any drops, delays, or jitter in the connection, use the following command:

Device# test wireless redundancy rping
Redundancy Port ping
PING 169.254.64.60 (169.254.64.60) 56(84) bytes of data.
64 bytes from 169.254.64.60: icmp\_seq=1 ttl=64 time=0.083 ms
64 bytes from 169.254.64.60: icmp\_seq=2 ttl=64 time=0.091 ms
64 bytes from 169.254.64.60: icmp\_seq=3 ttl=64 time=0.074 ms
--- 169.254.64.60 ping statistics --3 packets transmitted, 3 received, 0% packet loss, time 2041ms
rtt min/avg/max/mdev = 0.074/0.082/0.091/0.007 ms
test wireless redundancy

To see the HA port interface setting status, use the **show platform hardware slot R0 ha\_port interface stats** command.

| Device# | show platform hardware slot              | R0 ha_port interface stats  |  |  |  |  |
|---------|------------------------------------------|-----------------------------|--|--|--|--|
| HA Port |                                          |                             |  |  |  |  |
| ha_port | Link encap:Ethernet HWadd                | lr 70:18:a7:c8:80:70        |  |  |  |  |
|         | UP BROADCAST MULTICAST MTU:1500 Metric:1 |                             |  |  |  |  |
|         | RX packets:0 errors:0 drop               | oped:0 overruns:0 frame:0   |  |  |  |  |
|         | TX packets:0 errors:0 drop               | oped:0 overruns:0 carrier:0 |  |  |  |  |
|         | collisions:0 txqueuelen:10               | 000                         |  |  |  |  |
|         | RX bytes:0 (0.0 B) TX byt                | tes:0 (0.0 B)               |  |  |  |  |
|         | Memory:e0900000-e0920000                 |                             |  |  |  |  |
| Setting | s for ha port:                           |                             |  |  |  |  |
| -       | Supported ports:                         | [ TP ]                      |  |  |  |  |
|         | Supported link modes:                    | 10baseT/Half 10baseT/Full   |  |  |  |  |
|         |                                          | 100baseT/Half 100baseT/Full |  |  |  |  |
|         |                                          | 1000baseT/Full              |  |  |  |  |
|         | Supported pause frame use:               | Symmetric                   |  |  |  |  |
|         | Supports auto-negotiation:               | Yes                         |  |  |  |  |
|         | Supported FEC modes:                     | Not reported                |  |  |  |  |
|         | Advertised link modes:                   | 10baseT/Half 10baseT/Full   |  |  |  |  |
|         |                                          | 100baseT/Half 100baseT/Full |  |  |  |  |
|         |                                          | 1000baseT/Full              |  |  |  |  |
|         | Advertised pause frame use:              | Symmetric                   |  |  |  |  |
|         | Advertised auto-negotiation:             | Yes                         |  |  |  |  |
|         | Advertised FEC modes:                    | Not reported                |  |  |  |  |
|         | Speed:                                   | Unknown!                    |  |  |  |  |
|         | Duplex:                                  | Unknown! (255)              |  |  |  |  |
|         | Port:                                    | Twisted Pair                |  |  |  |  |
|         | PHYAD:                                   | 1                           |  |  |  |  |
|         | Transceiver:                             | internal                    |  |  |  |  |
|         | Auto-negotiation:                        | on                          |  |  |  |  |
|         | MDI-X:                                   | off (auto)                  |  |  |  |  |
|         | Supports Wake-on:                        | pumbg                       |  |  |  |  |
|         | Wake-on:                                 | a                           |  |  |  |  |
|         | Current message level:                   | 0x0000007 (7)               |  |  |  |  |

Link detected:

| NIC | statistics:                      |   |
|-----|----------------------------------|---|
|     | rx packets:                      | 0 |
|     | tx packets:                      | 0 |
|     | rx bytes:                        | 0 |
|     | tx_bytes:                        | 0 |
|     | rx_broadcast:                    | 0 |
|     | tx_broadcast:                    | 0 |
|     | rx_multicast:                    | 0 |
|     | tx_multicast:                    | 0 |
|     | multicast:                       | 0 |
|     | collisions:                      | 0 |
|     | rx_crc_errors:                   | 0 |
|     | rx_no_buffer_count:              | 0 |
|     | rx_missed_errors:                | 0 |
|     | tx_aborted_errors:               | 0 |
|     | tx_carrier_errors:               | 0 |
|     | tx_window_errors:                | 0 |
|     | tx_abort_late_coll:              | 0 |
|     | tx_deferred_ok;                  | 0 |
|     | ty multi coll ok:                | 0 |
|     | tx_multi_count:                  | 0 |
|     | ry long length errors:           | 0 |
|     | rx short length errors:          | 0 |
|     | rx align errors:                 | 0 |
|     | tx tcp seq good:                 | 0 |
|     | tx tcp seg failed:               | 0 |
|     | rx flow control xon:             | 0 |
|     | rx flow control xoff:            | 0 |
|     | tx_flow_control_xon:             | 0 |
|     | <pre>tx_flow_control_xoff:</pre> | 0 |
|     | rx_long_byte_count:              | 0 |
|     | <pre>tx_dma_out_of_sync:</pre>   | 0 |
|     | tx_smbus:                        | 0 |
|     | rx_smbus:                        | 0 |
|     | dropped_smbus:                   | 0 |
|     | os2bmc_rx_by_bmc:                | 0 |
|     | os2bmc_tx_by_bmc:                | 0 |
|     | os2bmc_tx_by_host:               | 0 |
|     | oszomc_rx_by_nost:               | 0 |
|     | rx_hwtstamp_timeouts:            | 0 |
|     | ry errors:                       | 0 |
|     | ty errors:                       | 0 |
|     | tx dropped:                      | 0 |
|     | rx length errors:                | 0 |
|     | rx over errors:                  | 0 |
|     | rx frame errors:                 | 0 |
|     | rx fifo errors:                  | 0 |
|     | tx fifo errors:                  | 0 |
|     | tx_heartbeat_errors:             | 0 |
|     | <pre>tx_queue_0_packets:</pre>   | 0 |
|     | tx_queue_0_bytes:                | 0 |
|     | <pre>tx_queue_0_restart:</pre>   | 0 |
|     | <pre>tx_queue_1_packets:</pre>   | 0 |
|     | tx_queue_1_bytes:                | 0 |
|     | tx_queue_1_restart:              | 0 |
|     | rx_queue_0_packets:              | 0 |
|     | rx_queue_0_bytes:                | 0 |
|     | rx_queue_U_drops:                | U |
|     | rx_queue_v_csum_err:             | U |

drv probe link no

| rx_queue_0_alloc_failed | 1:0 |
|-------------------------|-----|
| rx_queue_1_packets:     | 0   |
| rx_queue_1_bytes:       | 0   |
| rx_queue_1_drops:       | 0   |
| rx_queue_1_csum_err:    | 0   |
| rx_queue_1_alloc_failed | d:0 |

### **Configuring a Switchover**

#### Procedure

|        | Command or Action                                                                                                    | Purpose                                                                                                    |  |  |
|--------|----------------------------------------------------------------------------------------------------|----------------------------------------------------------------------------------------------------|--|--|
| Step 1 | To force a failover to the standby unit, use<br>the following command:<br>Example:<br>Device#redundancy force-switchover | In this case, the standby controller will take the<br>role of the active controller, and the active<br>controller will reload and become the new<br>standby controller. This command can be used<br>to test the stability of the high availability<br>cluster and see if switchovers are working as<br>expected. |  |  |
|        |                                                                                                    | where X is the active controller) might<br>lead to unexpected behaviour and<br>should not be used to perform a<br>switchover.                                                                                                    |  |  |

### **Information About Redundancy Management Interface**

The Redundancy Management Interface (RMI) is used as a secondary link between the active and standby Cisco Catalyst 9800 Series Wireless Controllers. This interface is the same as the wireless management interface, and the IP address on this interface is configured in the same subnet as the Wireless Management IP. The RMI is used for the following purposes:

- Dual Active Detection
- Exchange resource health information between controllers, for instance, gateway reachability status from either controller.
- Gateway reachability is checked on the active and the standby controller through the RMI when the feature is enabled. It takes approximately the configured gateway monitoring interval to detect that a controller has lost gateway reachability. The default gateway monitoring interval value is 8 seconds.

• The RMI might trigger a switchover based on the gateway status of the active controller.

Cisco TrustSec is not supported on the RMI.

Note

The AAA packets originating from the controller may use either the wireless management IP or the RMI IP. Therefore, ensure that you add RMI IP as the source IP along with WMI IP in the AAA server.

#### **Active Controller**

The primary address on the active controller is the management IP address. The secondary IPv4 address on the management VLAN is the RMI IP address for the active controller. Do not configure the secondary IPv4 addresses explicitly because a single secondary IPv4 address is configured automatically by RMI under the RMI.

#### Standby Controller

The standby controller does not have the wireless management IP configured; it has the RMI IP address configured as the primary IP address. When the standby controller becomes active, the management IP address becomes the primary IP address and the RMI IP address becomes the secondary IP address. If the interface on the active controller is administratively down, the same state is reflected on the standby controller.

#### Dual Stack Support on Management VLAN with RMI

Dual stack refers to the fact that the wireless management interface can be configured with IPv4 and IPv6 addresses. If an RMI IPv4 address is configured along with an IPv4 management IP address, you can additionally configure an IPv6 management address on the wireless management interface. This IPv6 management IP address will not be visible on the standby controller.

If an RMI IPv6 address is configured along with an IPv6 management IP address, you can additionally configure an IPv4 management address on the wireless management interface. This IPv4 management IP address will not be visible on the standby controller.

Therefore, you can monitor only the IPv6 gateway when the RMI IPv6 address is configured, or only the IPv4 gateway when the RMI IPv4 address is configured.

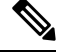

Note

The RMI feature supports the RMI IPv4 or IPv6 addresses.

#### **RMI-Based High-Availability Pairing**

You should consider the following scenarios for HA pairing:

- Fresh Installation
- Already Paired Controllers
- Upgrade Scenario

• Downgrade Scenario

Dynamic HA pairing requires both the active controller and the standby controller to reload. However, dynamic HA pairing occurs on the Cisco Catalyst 9800-L Wireless Controller, Cisco Catalyst 9800-40 Wireless Controller, and the Cisco Catalyst 9800-80 Wireless Controller when one of them reloads and becomes the standby controller.

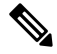

**Note** Chassis numbers identify individual controllers. Unique chassis numbers must be configured before forming an HA pair.

#### **HA Pairing Without Previous Configuration**

When HA pairing is done for the first time, no ROMMON variables are found for the RP IP addresses. You can choose from the existing privileged EXEC mode RP-based commands or the RMI IP-based mechanisms. However, the privileged EXEC mode RP-based commands will be deprecated soon. If you use Cisco Catalyst Center, you can choose the privileged EXEC mode RP-based CLI mechanism till the Cisco Catalyst Center migrates to support the RMI.

The RP IPs are derived from the RMI IPs after an HA pair is formed. Also, the privileged EXEC mode RP-based CLI method of clearing and forming an HA pair is not allowed after the RMI IP-based HA mechanism is chosen.

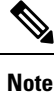

- Although you can choose RP or RMI for a fresh installation, we recommend that you use RMI install method.
  - To view the ROMMON variables, use the show romvars command.

If you choose the privileged EXEC RP-based CLI mechanism, the RP IPs are configured the same way as in the 16.12 release.

The following occurs when the RMI-based HA pairing is done on a brand-new system:

- RP IPs are derived from RMI IPs and used in HA pairing.
- Privileged EXEC mode RP-based CLIs are blocked.

#### **Paired Controllers**

If the controllers are already in an HA pair, the existing EXEC mode RP-based commands will continue to be used. You can enable RMI to migrate to the RMI-based HA pairing.

If the controllers are already paired and RMI is configured, it will overwrite the RP IPs with the RMI-derived IPs. The HA pair will not be disturbed immediately, but the controllers will pick up the new IP when the next reload happens. The RMI feature mandates a reload for the feature to be effective. When both the controllers are reloaded, they come up as a pair with the new RMI-derived RP IPs.

The following occurs when the RMI configuration is done:

The RP IPs derived from the RMI IPs are overwritten, and used for HA pairing.

- If the active and standby controller already exist prior to HA pairing through the EXEC mode RP-based command mechanism, the pair is not interrupted.
- When the pair reloads later, the new RP IPs are used.
- EXEC mode RP-based commands are blocked.

#### Upgrading from Cisco IOS XE 16.1.x to a Later Release

A system that is being upgraded can choose to:

- Migrate with the existing RP IP configuration intact—In this case, the existing RP IP configuration will continue to be used. The EXEC mode RP-based commands are used for future modifications.
- Migrate after clearing the HA configuration—In this case, you can choose between the old (EXEC mode RP-based commands) and new RMI-based RP configuration methods.

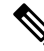

**Note** In case the older configuration is retained, the RMI configuration updates the RP IPs with the IPs derived from the RMI IPs.

#### **Downgrade Scenario**

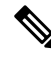

**Note** The downgrade scenario given below is not applicable for Cisco IOS XE Amsterdam 17.1.x.

The downgrade scenario will have only the EXEC mode RP-based commands. The following are the two possibilities:

- If the upgraded system used the RMI-based RP configuration.
- If the upgraded system continued to use the EXEC mode RP-based commands.

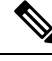

Note

In the above cases, the downgraded system uses the EXEC mode RP-based commands to modify the configuration. However, the downgraded system will continue to use the new derived RP IPs.

Note

When you downgrade the Cisco Catalyst 9800 Series Wireless Controller to any version below 17.1 and if the mDNS gateway is enabled on the WLAN/RLAN/GLAN interfaces, the mdns-sd-interface gateway goes down after the downgrade.

To enable the mDNS gateway on the WLAN/RLAN/GLAN interfaces in 16.12 and earlier versions, use the following commands:

#### wlan test 1 test

#### mdns-sd gateway

To enable the mDNS gateway on the WLAN/RLAN/GLAN interfaces from version 17.1 onwards, use the following command:

#### mdns-sd-interface gateway

#### **Gateway Monitoring**

From Cisco IOS XE Amsterdam 17.2.1 onwards, the method to configure the gateway IP has been modified. The **ip default-gateway** *gateway-ip* command is not used. Instead, the gateway IP is selected based on the static routes configured. From among the static routes configured, the gateway IP that falls in the same subnet as the RMI subnet (the broadest mask and least gateway IP) is chosen. If no matching static route is found, gateway failover will not work (even if management gateway-failover is enabled).

### **Configuring Redundancy Management Interface (GUI)**

#### Before you begin

Before configuring RMI + RP using GUI, ensure that WMI is available.

#### Procedure

#### **Step 1** In the Administration > Device > Redundancy window, perform the following:

- a. Set the **Redundancy Configuration** toggle button to **Enabled** to activate redundancy configuration.
- **b.** In the **Redundancy Pairing Type** field, select **RMI+RP** to perform RMI+RP redundancy pairing as follows:
  - In the RMI IP for Chassis 1 field, enter RMI IP address for chassis 1.
  - In the RMI IP for Chassis 2 field, enter RMI IP address for chassis 2.
  - From the HA Interface drop-down list, choose one of the HA interface.

Note You can select the HA interface only for Cisco Catalyst 9800 Series Wireless Controllers.

• Set the **Management Gateway Failover** toggle button to **Enabled** to activate management gateway failover.

- In the **Gateway Failure Interval** field, enter an appropriate value. The valid range is between 6 and 12 (seconds). The default is 8 seconds.
- c. In the Redundancy Pairing Type field, select RP to perform RP redundancy pairing as follows:
  - In the Local IP field, enter an IP address for Local IP.
  - In the Netmask field, enter the subnet mask assigned to all wireless clients.
  - From the HA Interface drop-down list, choose one of the HA interface.

Note You can select the HA interface only for Cisco Catalyst 9800 Series Wireless Controllers.

- In the Remote IP field, enter an IP address for Remote IP.
- **d.** In the **Keep Alive Timer** field, enter an appropriate timer value. The valid range is between 1 and 10 (x100 milliseconds).
- e. In the **Keep Alive Retries** field, enter an appropriate retry value. The valid range is between 3 and 10 seconds.
- f. In the Active Chassis Priority field, enter a value.
- **Step 2** Click **Apply** and reload controllers.

### **Configuring Redundancy Management Interface (CLI)**

|        | Command or Action                             | Purpose                                                                                                    |  |  |
|--------|-----------------------------------------------|----------------------------------------------------------------------------------------------------|--|--|
| Step 1 | chassis chassis-num priority chassis-priority | y (Optional) Configures the priority of the specified device.                                                                                                    |  |  |
|        | Example:                                      |                                                                                                    |  |  |
|        | Device# chassis 1 priority 1                  | <ul> <li>Note From Cisco IOS XE Gibraltar 16.12.x onwards, device reload is not required for the chassis priority to become effective.</li> <li><i>chassis-num</i>—Enter the chassis number. The range is from 1 to 2.</li> <li><i>chassis-priority</i>—Enter the chassis priority. The range is from 1 to 2. The</li> </ul> |  |  |

#### Procedure

I

|        | Command or Action                                                                                                    | Purpose                                                                                                    |  |  |
|--------|----------------------------------------------------------------------------------------------------|----------------------------------------------------------------------------------------------------|--|--|
|        |                                                                                                    | <b>Note</b> When both the devices boot up at the same time, the device with higher priority becomes active, and the other one becomes standby. If both the devices are configured with the same priority value, the one with the smaller MAC address acts as active and its peer acts as standby.                                                                                                    |  |  |
| Step 2 | <pre>chassis redundancy ha-interface<br/>GigabitEthernet interface-number<br/>Example:<br/>Device# chassis redundancy ha-interface<br/>GigabitEthernet 3</pre>                                                                                                    | <ul> <li>Creates an HA interface for your controller.</li> <li><i>interface-number</i>: GigabitEthernet interface number. The range is from 1 to 32.</li> <li>Note This step is applicable only for Cisco Catalyst 9800-CL Series Wireless Controllers. The chosen interface is used as the dedicated interface for HA communication between the 2 controllers.</li> </ul>                                                                                       |  |  |
| Step 3 | <b>configure terminal</b><br><b>Example:</b><br>Device# configure terminal                                                                                                    | Enters global configuration mode.                                                                                                    |  |  |
| Step 4 | <pre>redun-management interface vlan vlan-interface-number chassis chassis-number address ip-address chassis chassis-number address ip-address Example: Device(config) # redun-management interface Vlan 200 chassis 1 address 9.10.90.147 chassis 2 address 9.10.90.149</pre> | <ul> <li>Configures Redundancy Management Interface.</li> <li><i>vlan-interface-number</i>: VLAN interface number. The valid range is from 1 to 4094.</li> <li>Note Here, the <i>vlan-interface-number</i> is the same VLAN as the Management VLAN. That is, both must be on the same subnet.</li> <li><i>chassis-number</i>: Chassis number. The valid range is from 1 to 2.</li> <li><i>ip-address</i>: Redundancy Management Interface IP address.</li> </ul> |  |  |

|        | Command or Action                 | Purpose                                                                                                    |
|--------|-----------------------------------|----------------------------------------------------------------------------------------------------|
|        |                                   | Note         Each controller must have a unique<br>chassis number for RMI to form the<br>HA pair. The chassis number can be<br>observed as SWITCH_NUMBER in<br>the output of <b>show romvar</b> command.<br>Modification of SWITCH_NUMBER<br>is currently not available through the<br>web UI.<br>To disable the HA pair, use the <b>no</b> |
|        |                                   | redun-management interface vlan<br>chassis command.                                                                                                    |
| Step 5 | end                               | Returns to privileged EXEC mode.                                                                                                    |
|        | Example:                          |                                                                                                    |
|        | Device(config)# end               |                                                                                                    |
| Step 6 | write memory                      | Saves the configuration.                                                                                                    |
|        | Example:                          |                                                                                                    |
|        | Device# write memory              |                                                                                                    |
| Step 7 | reload                            | Reloads the controllers.                                                                                                    |
|        | <b>Example:</b><br>Device# reload | <b>Note</b> When the RMI configuration is done, you must reload the controllers for the configuration to take effect.                                                                                                    |
|        |                                   | For Cisco Catalyst 9800-CL Wireless<br>Controller VM, both the active and<br>standby controllers reload<br>automatically. In the case of hardware<br>platforms, you should reload the active<br>controller manually, as only standby<br>the controller reloads automatically.                                                               |

# **Configuring Gateway Monitoring (CLI)**

### Procedure

I

|        | Command or Action          | Purpose                           |
|--------|----------------------------|-----------------------------------|
| Step 1 | configure terminal         | Enters global configuration mode. |
|        | Example:                   |                                   |
|        | Device# configure terminal |                                   |

|        | Command or Action                                     | Purpose                                                                                                  |  |  |
|--------|-------------------------------------------------------|----------------------------------------------------------------------------------------------------|--|--|
| Step 2 | [no] management gateway-failover enable               | Enables gateway monitoring. (Use the <b>no</b> form<br>of this command to disable gateway<br>monitoring) |  |  |
|        | Example:                                              |                                                                                                    |  |  |
|        | Device(config)# management<br>gateway-failover enable | inointoinig.)                                                                                            |  |  |
| Step 3 | end                                                   | Returns to privileged EXEC mode.                                                                         |  |  |
|        | <pre>Example:<br/>Device(config)# end</pre>           | Note To save the configuration, use the write memory command.                                            |  |  |

### **Configuring Gateway Monitoring Interval (CLI)**

#### Procedure

|        | Command or Action                                                                                                    | Purpose                                                                                                    |  |  |  |
|--------|----------------------------------------------------------------------------------------------------|----------------------------------------------------------------------------------------------------|--|--|--|
| Step 1 | configure terminal                                                                                                    | Enters global configuration mode.                                                                                                    |  |  |  |
|        | <b>Example:</b><br>Device# configure terminal                                                                                  |                                                                                                    |  |  |  |
| Step 2 | <pre>management gateway-failover interval interval-value Example: Device(config)# management gateway-failover interval 6</pre> | Configures the gateway monitoring interval.<br><i>interval-value</i> - Refers to the gateway<br>monitoring interval. The valid range is from 6<br>to 12. Default value is 8. |  |  |  |
| Step 3 | end<br>Example:<br>Device(config)# end                                                                                         | Saves the configuration and exits configuration mode and returns to privileged EXEC mode.                                                                                    |  |  |  |

### **Gateway Reachability Detection**

### Information About Gateway Reachability Detection

Gateway Reachability Detection feature mimimizes the downtime on APs and clients when the gateway reachability is lost on the active controller.

Both active and standby controllers keep track of gateway reachability. The gateway reachability is detected by sending Internet Control Message Protocol (ICMP) and ARP requests periodically to the gateway.

Both active and standby controllers use the RMI IP as the source IP. The messages are sent at 1 second interval. If it takes 8 (or configured value) consecutive failures in reaching the gateway, the controller declares the gateway as non-reachable. It takes approximately 8 seconds to detect if a controller has lost gateway reachability.

Gateway monitoring with native IPv6 uses ICMP Neighbor Discovery protocols and ICMPv6 ECHO to check gateway reachability.

Therefore, you can monitor only the IPv6 gateway when RMI IPv6 is configured.

This means that only one IPv4 or IPv6 gateways can be monitored.

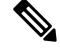

**Note** If the standby controller loses gateway, the standby moves to the standby recovery mode.

If the active controller loses gateway, the active reloads and standby becomes active.

### **Configuration Workflow**

1. Configuring Redundancy Management Interface (GUI) (or) Configuring Redundancy Management Interface (CLI). For more information, see Configuring Redundancy Management Interface (GUI), on page 24.

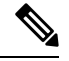

Note For RMI configuration to take effect, ensure that you reload your controllers.

- 2. Configuring IPv6 Static Route. For information, see Gateway Monitoring.
- **3.** Configuring Gateway Monitoring Interval (CLI). For more information, see Configuring Gateway Monitoring Interval (CLI), on page 28.

### Migrating to RMI IPv6

#### From RMI IPv4

1. Unconfigure the RMI IPv4 using the following CLIs:

```
Device# conf t
Device(config)# no redun-management interface <vlan_name> chassis 1 address <ip_address1>
    chassis 2 address <ip address2>
```

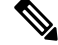

Note

This CLI unconfigures RMI on both the controllers.

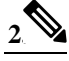

Note Take a backup of the running config on active before you reload the controller.

Reload the controller.

- 3. Copy the backed up config to the running config on the box which would have lost all the config.
- 4. Configure the RMI IPv6 on both the controllers. For information on the CLI, see #unique\_1439.

5. Reload the controller.

#### From HA Pairing (Without RMI)

For information on HA pairing, see Configuring Redundancy Management Interface (GUI).

### Monitoring the Health of the Standby Controller

The Standby Monitoring feature allows you to monitor the health of a system on a standby controller using programmatic interfaces and commands. This feature allows you to monitor parameters such as CPU, memory, interface status, power supply, fan failure, and the system temperature. Standby Monitoring is enabled when Redundancy Management Interface (RMI) is configured, no other configuration is required. The RMI itself is used to connect to the standby and perform standby monitoring. Standby Monitoring feature cannot be dynamically enabled or disabled.

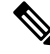

Note

The active controller uses the management or RMI IP to initiate AAA requests. Whereas, the standby controller uses the RMI IP to initiate AAA requests. Thus, the RMI IPs must be added in AAA servers for a seamless client authentication and standby monitoring.

To enable standby console, ensure that the following configuration is in place:

```
redundancy
main-cpu
secondary console enable
```

 $\otimes$ 

**Note** The Standby Monitoring feature is not supported on a controller in the active-recovery and the standby-recovery modes.

The Standby Monitoring feature supports only the following traffic on the RMI interface of the standby controller:

- Address Resolution Protocol (ARP)
- Internet Control Message Protocol (ICMP)
- TCP Traffic (to or from) ports: 22, 443, 830, and 3200
- UDP RADIUS ports:1645 and1646
- UDP Extended RADIUS ports: 21645 to 21844

### Monitoring the Health of Standby Controller Using Programmatic Interfaces

You can monitor parameters such as CPU, memory, and interface status on a standby controller using programmatic interfaces such as NETCONF and RESTCONF. The RMI IP of the standby controller can be used for access to the following operational models:

The models can be accessed through .

- Cisco-IOS-XE-device-hardware-oper.yang
- Cisco-IOS-XE-process-cpu-oper.yang
- Cisco-IOS-XE-platform-software-oper.yang
- Cisco-IOS-XE-process-memory-oper.yang
- Cisco-IOS-XE-interfaces-oper.yang

For more information on the YANG models, see the *Programmability Configuration Guide, Cisco IOS XE Amsterdam 17.3.x.* 

### Monitoring the Health of Standby Controller Using CLI

This section describes the different commands that can be used to monitor the standby device.

You can connect to the standby controller through SSH using the RMI IP of the standby controller. The user credentials must have been configured already. Both local authentication and RADIUS authentication are supported.

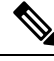

Note The redun-management command needs to be configured on both the controllers, primary and standby, prior to high availability (HA) pairing.

#### **Monitoring Port State**

The following is a sample output of the **show interfaces** interface-name command:

```
Device-standby# show interfaces GigabitEthernet1
```

```
GigabitEthernet1 is down, line protocol is down
Shadow state is up, true line protocol is up
Hardware is CSR vNIC, address is 000c.2909.33c2 (bia 000c.2909.33c2)
MTU 1500 bytes, BW 1000000 Kbit/sec, DLY 10 usec,
reliability 255/255, txload 1/255, rxload 1/255
Encapsulation ARPA, loopback not set
Keepalive set (10 sec)
Full Duplex, 1000Mbps, link type is force-up, media type is Virtual
output flow-control is unsupported, input flow-control is unsupported
ARP type: ARPA, ARP Timeout 04:00:00
Last input 00:00:06, output 00:00:24, output hang never
Last clearing of "show interface" counters never
```

```
Input queue: 30/375/0/0 (size/max/drops/flushes); Total output drops: 0
Queueing strategy: fifo
Output queue: 0/40 (size/max)
5 minute input rate 389000 bits/sec, 410 packets/sec
5 minute output rate 0 bits/sec, 0 packets/sec
  3696382 packets input, 392617128 bytes, 0 no buffer
  Received 0 broadcasts (0 multicasts)
  0 runts, 0 giants, 0 throttles
  0 input errors, 0 CRC, 0 frame, 0 overrun, 0 ignored
  0 watchdog, 0 multicast, 0 pause input
  18832 packets output, 1218862 bytes, 0 underruns
  Output 0 broadcasts (0 multicasts)
  0 output errors, 0 collisions, 2 interface resets
  3 unknown protocol drops
  0 babbles, 0 late collision, 0 deferred
  0 lost carrier, 0 no carrier, 0 pause output
   0 output buffer failures, 0 output buffers swapped out
```

The following is a sample output of the **show ip interface brief** command:

#### Device# show ip interface brief

| Interface        | IP-Address | OK? | Method | Status             |      | Protocol |
|------------------|------------|-----|--------|--------------------|------|----------|
| GigabitEthernet1 | unassigned | YES | unset  | down               |      | down     |
| GigabitEthernet0 | unassigned | YES | NVRAM  | administratively d | lown | down     |
| Capwap1          | unassigned | YES | unset  | up                 |      | up       |
| Capwap2          | unassigned | YES | unset  | up                 |      | up       |
| Capwap3          | unassigned | YES | unset  | up                 |      | up       |
| Capwap10         | unassigned | YES | unset  | up                 |      | up       |
| Vlan1            | unassigned | YES | NVRAM  | down               |      | down     |
| Vlan56           | unassigned | YES | unset  | down               |      | down     |
| Vlan111          | 111.1.1.85 | YES | NVRAM  | up                 |      | up       |

#### Monitoring CPU or Memory

The following is a sample output of the show process cpu sorted 5sec command:

Device-standby# show process cpu sorted 5sec

| CPU 1 | utilization | for five seconds: | 0%/0%; | one mi | nute: | 0%; five | e mir | nutes: 0%        |
|-------|-------------|-------------------|--------|--------|-------|----------|-------|------------------|
| PID   | Runtime(ms) | Invoked           | uSecs  | 5Sec   | 1Min  | 5Min     | TTY   | Process          |
| 10    | 1576556     | 281188            | 5606   | 0.15%  | 0.05% | 0.05%    | 0     | Check heaps      |
| 232   | 845057      | 54261160          | 15     | 0.07%  | 0.05% | 0.06%    | 0     | IPAM Manager     |
| 595   | 177         | 300               | 590    | 0.07%  | 0.02% | 0.01%    | 2     | Virtual Exec     |
| 138   | 1685973     | 108085955         | 15     | 0.07%  | 0.08% | 0.08%    | 0     | L2 LISP Punt Pro |
| 193   | 19644       | 348767            | 56     | 0.07%  | 0.00% | 0.00%    | 0     | DTP Protocol     |
| 5     | 0           | 1                 | 0      | 0.00%  | 0.00% | 0.00%    | 0     | CTS SGACL db cor |
| 4     | 24          | 15                | 1600   | 0.00%  | 0.00% | 0.00%    | 0     | RF Slave Main Th |
| 6     | 0           | 1                 | 0      | 0.00%  | 0.00% | 0.00%    | 0     | Retransmission o |
| 7     | 0           | 1                 | 0      | 0.00%  | 0.00% | 0.00%    | 0     | IPC ISSU Dispatc |
| 2     | 117631      | 348801            | 337    | 0.00%  | 0.00% | 0.00%    | 0     | Load Meter       |
| 8     | 0           | 1                 | 0      | 0.00%  | 0.00% | 0.00%    | 0     | EDDRI_MAIN       |
|       |             |                   |        |        |       |          |       | _                |

To check CPU and memory utilization of binOS processes, run the following command:

Device-standby# show platform software process slot chassis standby R0 monitor

top - 23:24:14 up 8 days, 3:38, 0 users, load average: 0.69, 0.79, 0.81
Tasks: 433 total, 1 running, 431 sleeping, 1 stopped, 0 zombie
%Cpu(s): 1.7 us, 2.8 sy, 0.0 ni, 95.6 id, 0.0 wa, 0.0 hi, 0.0 si, 0.0 st
MiB Mem : 32059.2 total, 21953.7 free, 4896.8 used, 5208.6 buff/cache

MiB Swap: 0.0 total, 0.0 free, 0.0 used. 26304.6 avail Mem PID USER PR NI VIRT RES SHR S %CPU %MEM TIME+ COMMAND 23565 root 20 0 2347004 229116 130052 S 41.2 0.7 5681:44 ucode pkt+ 2306 root 20 0 666908 106760 46228 S 5.9 0.3 15:06.14 smand 22807 root 20 0 3473004 230020 152120 S 5.9 0.7 510:56.90 fman fp i+ 1 root 20 0 14600 11324 7424 S 0.0 0.0 0:31.07 systemd 2 root 20 0 0 0 0 S 0.0 0.0 0:00.28 kthreadd 3 root 0 -20 0 0 0 I 0.0 0.0 0:00.00 rcu gp 4 root 0 -20 0 0 0 I 0.0 0.0 0:00.00 rcu\_par\_gp 6 root 0 -20 0 0 0 I 0.0 0.0 0:00.00 kworker/0+ 7 root 20 0 0 0 0 I 0.0 0.0 0:00.49 kworker/u+ 8 root 0 -20 0 0 0 I 0.0 0.0 0:00.00 mm percpu+ 9 root 20 0 0 0 0 S 0.0 0.0 0:03.26 ksoftirgd+ 32258 root 20 0 57116 3432 2848 S 0.0 0.0 0:00.00 rotee 32318 root 20 0 139560 9500 7748 S 0.0 0.0 0:55.67 pttcd 32348 root 20 0 31.6g 3.1g 607364 S 0.0 9.8 499:12.04 linux ios+ 32503 root 20 0 3996 3136 2852 S 0.0 0.0 0:00.00 stack\_snt+ 32507 root 20 0 3700 1936 1820 S 0.0 0.0 0:00.00 sntp

#### Monitoring Hardware

The following is a sample output of the show environment summary command:

Device# show environment summary

Number of Critical alarms: 0 Number of Major alarms: 0 Number of Minor alarms: 0 Slot Sensor Current State Reading Threshold (Minor, Major, Critical, Shutdown) \_\_\_\_\_ P0 Vin Normal 218 V AC na 1 Normal Iin ΡÛ А na Vout Normal 12 V DC na PO Normal 20 A PO Iout na P0 Normal 31 Celsius (na ,na ,na ,na )(Celsius) Temp1 Normal 0 0 V AC na Ρ1 Vin Ρ1 Iin Normal A na Normal 0 V DC P1 Vout na 1 A P1 Iout Normal na P1 Temp1 Normal 28 Celsius (na ,na ,na ,na )(Celsius) VRRX1: VX1 751 mV na Normal R0 VRRX1: VX2 6937 mV R0 Normal na VRRX1: VX2 Normal VRRX1: VX3 Normal VRRX3: VH Normal 1217 mV RO na 11987mV R0 na 41 Celsius 62,67,72,80)(Celsius) 47 Celsius (71 76 01 07 R0 Temp: RCRX IN Normal 26 Celsius 52 ,57 ,62 ,73 )(Celsius) Temp: RCRX OUT Normal R0 Celsius (71,76,81,90)(Celsius) Celsius (110,120,130,140)(Celsius) R0 Temp: Yoda Normal R0 RO Temp: FC FANS Fan Speed 40% 26 Celsius (36,44,0) (Celsius) R0

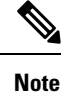

The **show environment summary** command displays data only for physical appliances such as Cisco Catalyst 9800-80 Wireless Controller, Cisco Catalyst 9800-40 Wireless Controller, Cisco Catalyst 9800-L Wireless Controller, and Cisco Catalyst 9800 Embedded Wireless Controller for Switch. The command does not display data for Cisco Catalyst 9800 Wireless Controller for Cloud.

### Verifying the Gateway-Monitoring Configuration

To verify the status of the gateway-monitoring configuration on an active controller, run the following command:

```
Device# show redundancy states
my state = 13 - ACTIVE
peer state = 8 -STANDBY HOT
Mode = Duplex
Unit = Primary
Unit ID = 1
Redundancy Mode (Operational) = sso
Redundancy Mode (Configured) = sso
Redundancy State = sso
Maintenance Mode = Disabled
Manual Swact = enabled
Communications = Up
client count = 129
client notification TMR = 30000 milliseconds
RF debug mask = 0x0
Gateway Monitoring = Disabled
Gateway monitoring interval = 8 secs
```

To verify the status of the gateway-monitoring configuration on a standby controller, run the following command:

```
Device-stby# show redundancy states
```

Gateway monitoring interval = 8 secs

```
my state = 8 -STANDBY HOT
peer state = 13 -ACTIVE
Mode = Duplex
Unit = Primary
Unit ID = 2
Redundancy Mode (Operational) = sso
Redundancy Mode (Configured) = sso
Redundancy State = sso
Maintenance Mode = Disabled
Manual Swact = cannot be initiated from this the standby unit
Communications = Up
client count = 129
client_notification_TMR = 30000 milliseconds
RF debug mask = 0x0
Gateway Monitoring = Disabled
```

L

### Verifying the RMI IPv4 Configuration

Verify the RMI IPv4 configuration.

Device# show running-config interface vlan management-vlan

```
Building configuration...
Current configuration : 109 bytes
!
interface Vlan90
ip address 9.10.90.147 255.255.255.0 secondary
ip address 9.10.90.41 255.255.255.0
end
```

To verify the interface configuration for a standby controller, use the following command:

Device-stby# show running-config interface vlan 90

```
Building configuration...
Current configuration : 62 bytes
!
interface Vlan90
ip address 9.10.90.149 255.255.255.0
end
```

To verify the chassis redundancy management interface configuration for an active controller, use the following command:

Device# show chassis rmi

| Chassis/Stack Mac Address : 000c.2964.1eb6 - Local Mac Address |             |                |          |         |       |                |             |  |
|----------------------------------------------------------------|-------------|----------------|----------|---------|-------|----------------|-------------|--|
| Mac persistency wait time: Indefinite                          |             |                |          |         |       |                |             |  |
| H/W Cu                                                         | H/W Current |                |          |         |       |                |             |  |
| Chassis#                                                       | Role        | Mac Address    | Priority | Version | State | IP             | RMI-IP      |  |
|                                                                |             |                |          |         |       |                |             |  |
| *1                                                             | Active      | 000c.2964.1eb6 | 1        | V02     | Ready | 169.254.90.147 | 9.10.90.147 |  |
| 2                                                              | Standby     | 000c.2975.3aa6 | 1        | V02     | Ready | 169.254.90.149 | 9.10.90.149 |  |

To verify the chassis redundancy management interface configuration for a standby controller, use the following command:

Device-stby# show chassis rmi

| Chassis/Stack Mac Address : 000c.2964.1eb6 - Local Mac Address |                   |                                  |          |            |                |                                  |                            |  |
|----------------------------------------------------------------|-------------------|----------------------------------|----------|------------|----------------|----------------------------------|----------------------------|--|
| Mac persistency wait time: Indefinite                          |                   |                                  |          |            |                |                                  |                            |  |
|                                                                |                   |                                  |          | H/W C      | urrent         |                                  |                            |  |
| Chassis#                                                       | Role              | Mac Address                      | Priority | Version    | State          | IP                               | RMI-IP                     |  |
| 1<br>*2                                                        | Active<br>Standby | 000c.2964.1eb6<br>000c.2975.3aa6 | 1<br>1   | V02<br>V02 | Ready<br>Ready | 169.254.90.147<br>169.254.90.149 | 9.10.90.147<br>9.10.90.149 |  |

To verify the ROMMON variables on an active controller, use the following command:

```
Device# show romvar | include RMI
```

```
RMI_INTERFACE_NAME = Vlan90
RMI_CHASSIS_LOCAL_IP = 9.10.90.147
```

RMI CHASSIS REMOTE IP = 9.10.90.149

To verify the ROMMON variables on a standby controller, use the following command:

Device-stby# show romvar | include RMI

RMI\_INTERFACE\_NAME = Vlan90
RMI\_CHASSIS\_LOCAL\_IP = 9.10.90.149
RMI\_CHASSIS\_REMOTE\_IP = 9.10.90.147

To verify the switchover reason, use the following command:

Device# show redundancy switchover history

| Index | Previous<br>active | Current<br>active | Switchover<br>reason | Switchover<br>time       |      |
|-------|--------------------|-------------------|----------------------|--------------------------|------|
|       |                    |                   |                      |                          |      |
| 1     | 2                  | 1                 | Active lost GW       | 17:02:29 UTC Mon Feb 3 2 | 2020 |

### Verifying the RMI IPv6 Configuration

To verify the chassis redundancy management interface configuration for both active and standby controllers, run the following command:

Device# show chassis rmi

| Chassis/St<br>Mac persis<br>Local Redu | ack Mac A<br>tency wai<br>indancy Po | Address : 00a3.80<br>Lt time: Indefini<br>ort Type: Twisted | e23.a540 ·<br>ite<br>d Pair | - Local        | Mac Ado          | lress          |                 |
|----------------------------------------|--------------------------------------|-------------------------------------------------------------|-----------------------------|----------------|------------------|----------------|-----------------|
| Chassis#                               | Role                                 | Mac Address                                                 | Priority                    | H/W<br>Versior | Current<br>State | :<br>IP        | RMI-IP          |
| 1                                      | Standby                              | 706d.1536.23c0                                              | 1                           | V02            | Ready            | 169.254.254.17 | 2020:0:0:1::211 |
| *2                                     | Active                               | 00a3.8e23.a540                                              | 1                           | V02            | Ready            | 169.254.254.18 | 2020:0:0:1::212 |

To verify the RMI related ROMMON variables for both active and standby controllers, run the following command

Device# show romvar | i RMI

RMI\_INTERFACE\_NAME = Vlan52
RMI\_CHASSIS\_LOCAL\_IPV6 = 2020:0:0:1::212
RMI\_CHASSIS\_REMOTE\_IPV6 = 2020:0:0:1::211